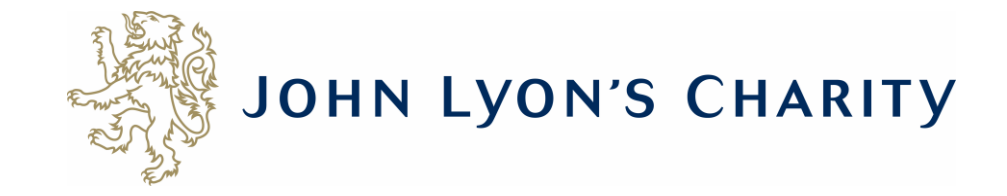

# How to submit a report online

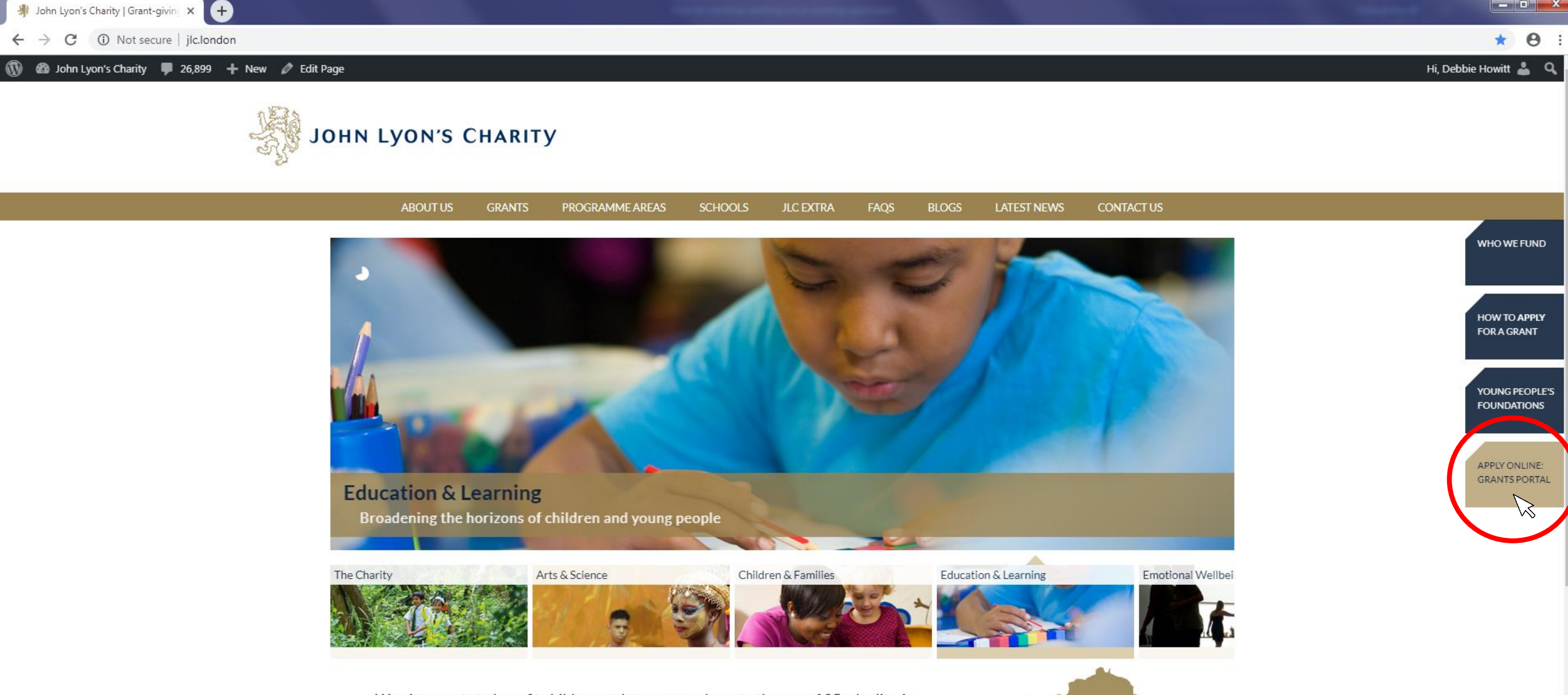

We give grants to benefit children and young people up to the age of 25 who live in nine boroughs in North and West London. Since 1991, the Charity has distributed over £100 million to a range of organisations that seek to promote the life-chances of children and young people through education

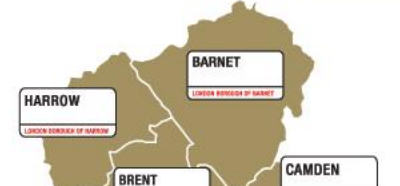

Go to the Grants Portal via our homepage: www.jlc.london

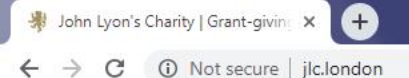

🚯 🚳 John Lyon's Charity 📮 26,899 🕂 New 🖉 Edit Page

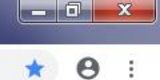

Hi, Debbie Howitt 👗 🔍

## JOHN LYON'S CHARITY

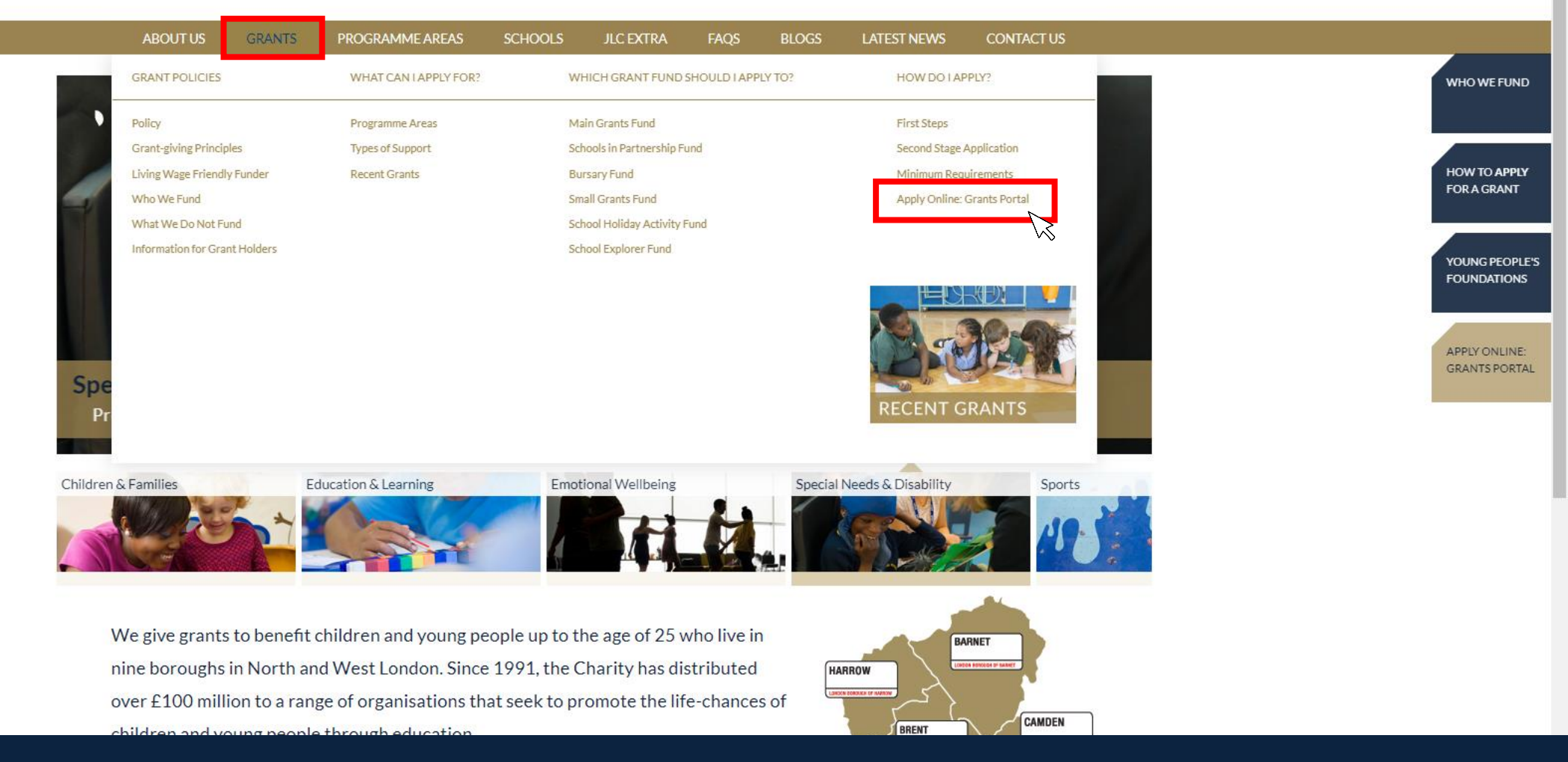

Alternatively, go to 'Grants' on the main menu and then click 'Apply Online: Grants Portal'

× https://www.grantrequest.co.uk/Login.aspx?ReturnUrl=%2faccountmanager.aspx%3fSA%3dAM%26sid%3d103&SA=AM&sid=103

(<del>+</del>)

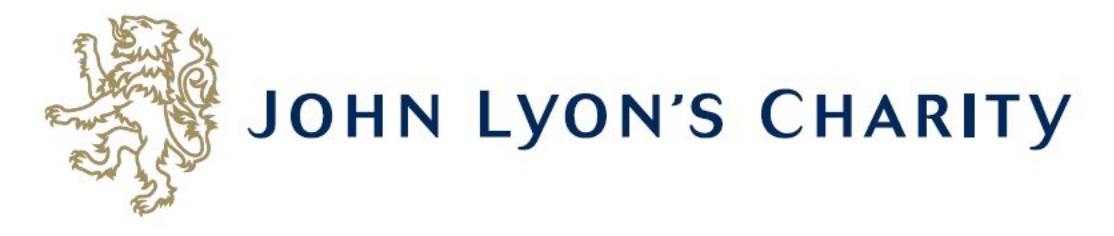

#### Please Sign In

If you already have a John Lyon's Charity account, please sign in with your email address and password.

If you do not have an account, please click the 'New Applicant' link to create one.

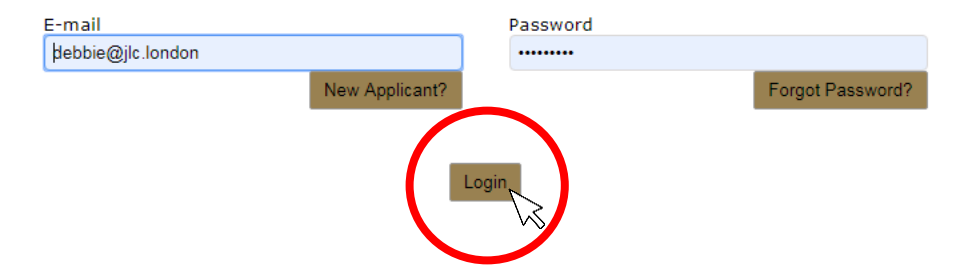

Enter the e-mail address and password that you used when creating your account. Click 'Login'.

Exit

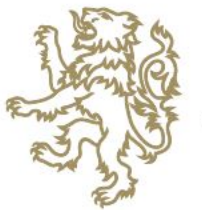

### JOHN LYON'S CHARITY

Account: debbie@ile.iondon \ Change E-mail/Password Last Log in: 4/4/2019 3:54 PM GVIT01:00 Applications Requirements Applications Welcome to your givet portainomepage.

This page can be used to start a new application, view any 'In Progress' or 'Submitted' applications.

To find out more about the application process for each grant fund, visit our website. Please note that all information provided will be subject to our Privacy Policy.

#### Requirements

Requirements refer to any tasks you need to complete to progress your grant further. Primarily this will relate to your reporting. To view any outstanding requirements please click on the Requirement tab above, if this tab is not yet visible it means you currently do not have any requirements linked to your applications.

#### **Tips and guidance**

You can save your progress on your application at any time, and return to it later. You will be emailed a copy of your application each time it is saved.

<u>Please note</u>: The application form will time out after 45 minutes if left idle (you are not working on it), or after 60 minutes on one page. If your application times out and you have not saved your progress, any data will be lost. You will receive a reminder to save your work before it times out, however we recommend saving every 30 minutes anyway.

On submitting your application, you will receive an email to confirm that it has been received by John Lyon's Charity. If you have any difficulties, please get in touch.

When completing the application form, we strongly recommend you answer every question. Please take the time to check your application carefully, especially the grammar and spelling of your/your organisation's contact details to avoid any delays in processing your application.

#### Navigation

You can move forwards and backwards through your application by clicking on any of the section headings at the top of the page. Do not use the back button on your browser as this could lead to you losing your work.

#### Start a new application

To begin a new application, click on the name of the grant fund you wish to apply to below:

- Stage 1 Proposal (Small Grants / Main Grants / Schools in Partnership)
- School Holiday Activity Fund (SHAF)
- School Explorer Fund

This is your homepage. Click on the 'Requirements' tab. 'Requirements' are any tasks you need to complete for your application.

| John Lyon's                       | s Charity   Grant-giving × 🔯 My Account × +                                                                                                    | - 0 | , > | < |
|-----------------------------------|----------------------------------------------------------------------------------------------------|-----|-----|---|
| $\leftrightarrow$ $\rightarrow$ C | grantrequest.co.uk/accountmanager.aspx?SA=AM&sid=103                                                                                                    | ☆   |     | : |
| Apps 🕥                            | Charity Commission 🎂 Find local council 🔕 JLC New Website L 🕥 JLC Wordpress Login 💩 Mimecast 🔕 JLF Wordpress Login 🍹 Twitter 🚱 John Lyon's Charity 🚱 Azure JLC Test |     |     |   |

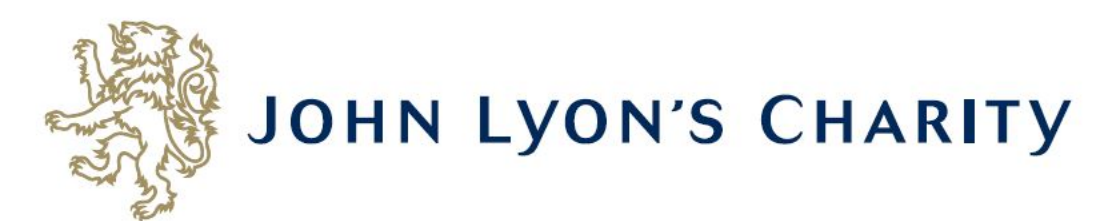

Account: debbie@jlc.london | Change E-mail/Password Last Log in: 8/21/2019 2:54 PM GMT01:00

Applications Requirements

#### Requirements

'Requirements' refer to tasks you need to complete in order to progress to the next stage of funding and/or complete your grant with the Charity, such as reporting.

Below you will find a list of requirements for your live applications. The first date is the deadline. To continue writing a report select the 'In Progress Requirements' in the drop down box below.

If you have any questions, please contact us.

| T1 Reporting Form | DH Reviewable Test | T1 Report         | 196519 | 8/21/2019 | 8/21/2019 | Owner | New Requirements In Progress Requirements Submitted Requirements |
|-------------------|--------------------|-------------------|--------|-----------|-----------|-------|------------------------------------------------------------------|
| T1 Reporting Form | Testing SHAFs      | Monitoring Report | 187482 | 4/1/2019  | 3/25/2019 | Owner | <b>*</b> (F)                                                     |
| T2 Reporting Form | Testing SHAFs      | Final Report      | 187481 | 5/1/2019  | 3/25/2019 | Owner | <b>*</b> 루                                                       |

Show In Progress Requirements

Use the right-hand side menu to see your 'New Requirements'. 'New Requirements' are tasks you have not worked on yet. Once you have started, it will become an 'In Progress Requirement'.

| John Lyon's                       | s Charity   Grant-giving × 📴 My Account × +                                                                                                    | - 0 | × |
|-----------------------------------|----------------------------------------------------------------------------------------------------|-----|---|
| $\leftrightarrow$ $\rightarrow$ C | grantrequest.co.uk/accountmanager.aspx?SA=AM&sid=103                                                                                                    | *   |   |
| Apps 🕥                            | Charity Commission 🔤 Find local council 🔇 JLC New Website L 🔇 JLC Wordpress Login 💩 Mimecast 🔇 JLF Wordpress Login 🍹 Twitter 🔇 John Lyon's Charity 🔇 Azure JLC Test |     |   |

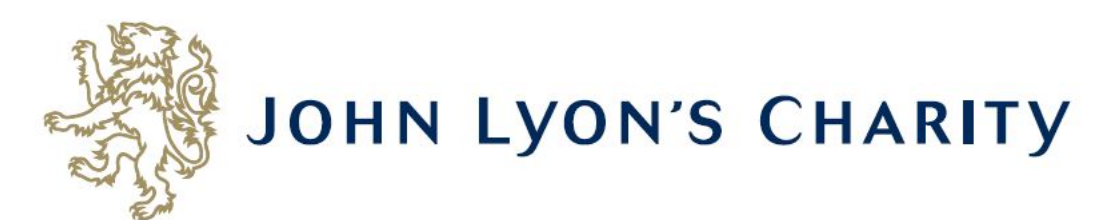

Account: debbie@jlc.london | Change E-mail/Password Last Log in: 8/21/2019 2:54 PM GMT01:00

Applications Requirements

#### Requirements

'Requirements' refer to tasks you need to complete in order to progress to the next stage of funding and/or complete your grant with the Charity, such as reporting.

Below you will find a list of requirements for your live applications. The first date is the deadline. To continue writing a report select the 'In Progress Requirements' in the drop down box below.

If you have any questions, please contact us.

|                   |                    |                   |                |           |                 | Snow  | In Progress Requirements |
|-------------------|--------------------|-------------------|----------------|-----------|-----------------|-------|--------------------------|
| Dequirement       | Neme               | Turne             | DecNe          | Data cont | Due Dete        |       | New Requirements         |
| Requirement       | Name               | Type              | <u>DOC NO.</u> | Date sent | <u>Due Date</u> |       | In Progress Requirements |
|                   |                    |                   |                |           |                 |       | Submitted Requirements   |
| T1 Reporting Form | DH Reviewable Test | T1 Report         | 196519         | 8/21/2019 | 8/21/2019       | Owner |                          |
|                   | T 11 01115         |                   |                | 4/4/2040  | 2/25/2212       |       | ••                       |
| 11 Reporting Form | Testing SHAFs      | Monitoring Report | 18/482         | 4/1/2019  | 3/25/2019       | Owner | ·····                    |
| T2 Peperting Form | Testing SHAFs      | Final Report      | 107401         | F/1/2010  | 2/25/2010       | Owner |                          |
| 12 Reporting Form | lesung Shars       | Final Report      | 10/401         | 5/1/2019  | 3/23/2019       | Owner | ₩* <b>\</b>              |

At this stage, unfortunately our system does not allow us to add headings to the list. Please find the headings labelled above. This is a work in progress!

| John Lyon's                      | : Charity   Grant-giving × 🔯 My Account × +                                                                                                    | - 0 | ×        |  |
|----------------------------------|----------------------------------------------------------------------------------------------------|-----|----------|--|
| $\leftrightarrow \rightarrow $ C | grantrequest.co.uk/accountmanager.aspx?SA=AM&sid=103                                                                                                    | ☆   | <b>.</b> |  |
| Apps 🕥                           | Charity Commission 🔠 Find local council 🔇 JLC New Website L 🔇 JLC Wordpress Login 🎄 Mimecast 🔇 JLF Wordpress Login 🍹 Twitter 🔇 John Lyon's Charity 🔇 Azure JLC Test |     |          |  |

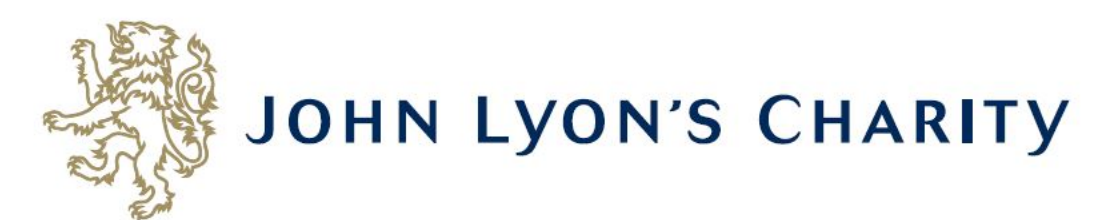

Account: debbie@jlc.london | Change E-mail/Password Last Log in: 8/21/2019 2:54 PM GMT01:00

Applications Requirements

#### Requirements

'Requirements' refer to tasks you need to complete in order to progress to the next stage of funding and/or complete your grant with the Charity, such as reporting.

Below you will find a list of requirements for your live applications. The first date is the deadline. To continue writing a report select the 'In Progress Requirements' in the drop down box below.

If you have any questions, please contact us.

Show In Progress Requirements 22 📼 DH Reviewable Test T1 Report 196519 8/21/2019 8/21/2019 Owner T1 Reporting Form Testing SHAFs Monitoring Report 187482 4/1/2019 3/25/2019 🚨 🖃 T1 Reporting Click here to fill out this requirement Owner <u>.</u> T2 Reporting Form Testing SHAFs Final Report 187481 5/1/2019 3/25/2019 Owner -

| 3 John Lyon's Charity   Grant-giving × 2 T1 Reporting Form × +                                                                                                    | – 0 ×                                   |
|----------------------------------------------------------------------------------------------------|-----------------------------------------|
| ← → C   grantrequest.co.uk/Application.aspx?sid=103&aid=21532                                                                                                    | ☆ . :                                   |
| 👖 Apps 🔇 Charity Commission 🎰 Find local council 🔇 JLC New Website L 🤡 JLC Wordpress Login 💩 Mimecast 🔇 JLF Wordpress Login 🍹 Twitter 🔇 John Lyon's Charity 🔇 Azure JLC Test |                                         |
| JOHN LYON'S CHARITY                                                                                                    | Exit (Don't forget to save!)            |
| About Your Project Outcomes Participants Financial Information Supporting Documents & Declaration Review My Requirement                                                      |                                         |
| * Required before final submission                                                                                                    | Printer Friendly Version   E-mail Draft |
| Organisation Details                                                                                                    |                                         |
| This information has been taken from your original application. If this is no longer correct please contact your Grants Manager.                                             |                                         |
| Organisation Name<br>Debbie Test OrgCharity Registration Number<br>123456                                                                                                    |                                         |
| Report Due Date<br>8/21/2019                                                                                                    |                                         |
| About your Project                                                                                                    |                                         |
| * Please tell us about the past year of your grant.<br>What has it enabled you to do? Has it met your expectations? Who took part? Please explain.                           |                                         |
|                                                                                                    |                                         |
|                                                                                                    |                                         |
|                                                                                                    |                                         |
|                                                                                                    |                                         |
|                                                                                                    |                                         |

To navigate between pages of your application, click on the headings.

| Word count 0 of 500                                                                                                    |                 |
|----------------------------------------------------------------------------------------------------|-----------------|
| Were there any challenges with this project? if so, what would you do differently next time?<br>Were there any unforeseen problems? How did you over come them? What would you change to make it an even bigger success? |                 |
| Word count 0 of 500                                                                                                    |                 |
| Please detail any partner organisations you worked with on this project.                                                                                                    |                 |
| Word count 0 of 250                                                                                                    |                 |
| Were there any significant organisation changes during the project? If so, please provide details.                                                                                                    |                 |
| Word count 0 of 1000                                                                                                    |                 |
| Save & Finish Later                                                                                                    | Save & Continue |

Don't forget to <u>regularly save your progress</u> by clicking 'save & continue' or 'save & finish later' at the bottom of your screen.

| Supporting document 2 (optional)<br>Please feel free to attach any supporting documents you would like to send in with your report.<br>Choose File No file chosen<br>Upload                                                                                                    |
|----------------------------------------------------------------------------------------------------|
| Declarations: Please read carefully                                                                                                    |
| <ul> <li>* Has the previously awarded grant been fully spent?</li> <li>If no, your Grants Manager will contact you to discuss when you will be ready for the next grant payment.</li> <li>Yes •</li> </ul>                                                                                                    |
| <b>∗</b> I declare that the information given in this reporting form and on accompanying documents provide a true and accurate picture of the project's activities and financial position.                                                                                                    |
| <ul> <li>* Name of person who completed this report:</li> <li>▲ This is a required field.</li> </ul>                                                                                                    |
| Feedback                                                                                                    |
| We have a quick favour to ask: John Lyon's Charity has recently moved its application and reporting forms online for the first time. We would be really grateful for any feedback you may have about the reporting or application form such as ease of use, length, any confusing questions etc. Feedback we receive about the online forms will not, in any way, affect this or future grants for your organisation. Thank you. |
| Word count 0 of 500                                                                                                    |
| Save & Finish Late                                                                                                    |

When you have completed your report, click 'Review & Submit'. This will take you to a summary of your report.

| Declarations: Please read carefully         * Has the previously awarded grant been fully spent?         If no, your Grants Manager will contact you to discuss when you will be ready for the next grant payment.         Yes       •         * I declare that the information given in this reporting form and on accompanying documents provide a true and accurate picture of the project's activities and financial position.         * Name of person who completed this report:         This is a required field.    Feedback We have a quick favour to ask: John Lyon's Charity has recently moved its application and reporting forms online for the first time. We would be really grateful for any feedback you may have about the reporting or application form such as ease of use, length, any confusing questions etc. Feedback we receive about the online forms will not, in any way, affect this or future grants for your organisation. Thank you.                                                                                                    | Supporting document 2 (optional)<br>Please feel free to attach any supporting documents you would like to send in with your report.<br>Choose File No file chosen<br>Upload                                                                                                    |
|----------------------------------------------------------------------------------------------------|----------------------------------------------------------------------------------------------------|
| Declarations: Please read carefully         * Has the previously awarded grant been fully spent?         the, your Grants Manager will contact you to discuss when you will be ready for the next grant payment.         Yes         * I declare that the information given in this reporting form and on accompanying documents provide a true and accurate picture of the project's activities and financial position.         * Name of person who completed this report:         A This is a required field.    Feedback We have a quick favour to ask: John Lyon's Charity has recently moved its application and reporting forms online for the first time. We would be really grateful for any feedback you may have about the reporting or application form such as ease of use, length, any confusing questions etc. Feedback we receive about the online forms will not, in any way, affect this or future grants for your organisation. Thank you.                                                                                                    |                                                                                                    |
| <ul> <li>Has the previously awarded grant been fully spent? If no, your Grants Manager will contact you to discuss when you will be ready for the next grant payment. Yes  I declare that the Information given in this reporting form and on accompanying documents provide a true and accurate picture of the project's activities and financial position. </li> <li>I declare that the Information given in this reporting form and on accompanying documents provide a true and accurate picture of the project's activities and financial position. </li> <li>Name of person who completed this report: </li> </ul> Feedback We have a quick favour to ask: John Lyon's Charity has recently moved its application and reporting forms online for the first time. We would be really grateful for any feedback you may have about the reporting or application form such as ease of use, length, any confusing questions etc. Feedback we receive about the online forms will not, in any way, affect this or future grants for your organisation. Thank you.  Word ecunt 0 of 590 | Declarations: Please read carefully                                                                                                    |
| * I declare that the information given in this reporting form and on accompanying documents provide a true and accurate picture of the project's activities and financial position. * Name of person who completed this report: This is a required field. Feedback We have a quick favour to ask: John Lyon's Charity has recently moved its application and reporting forms online for the first time. We would be really grateful for any feedback you may have about the reporting or application form such as ease of use, length, any confusing questions etc. Feedback we receive about the online forms will not, in any way, affect this or future grants for your organisation. Thank you.                                                                                                    | <ul> <li>* Has the previously awarded grant been fully spent?</li> <li>If no, your Grants Manager will contact you to discuss when you will be ready for the next grant payment.</li> <li>Yes</li> </ul>                                                                                                    |
| * Name of person who completed this report: * This is a required field. Feedback We have a quick favour to ask: John Lyon's Charity has recently moved its application and reporting forms online for the first time. We would be really grateful for any feedback you may have about the reporting or application form such as ease of use, length, any confusing questions etc. Feedback we receive about the online forms will not, in any way, affect this or future grants for your organisation. Thank you. Word count 0 of 500                                                                                                    | * I declare that the information given in this reporting form and on accompanying documents provide a true and accurate picture of the project's activities and financial position.                                                                                                    |
| * Name of person who completed this report:                  This is a required field.                  Feedback                 We have a quick favour to ask: John Lyon's Charity has recently moved its application and reporting forms online for the first time. We would be really grateful for any feedback you may have about the reporting or application form such as ease of use, length, any confusing questions etc. Feedback we receive about the online forms will not, in any way, affect this or future grants for your organisation. Thank you.                  Word count 0 of 500                                                                                                    |                                                                                                    |
| Feedback         We have a quick favour to ask: John Lyon's Charity has recently moved its application and reporting forms online for the first time. We would be really grateful for any feedback you may have about the reporting or application form such as ease of use, length, any confusing questions etc. Feedback we receive about the online forms will not, in any way, affect this or future grants for your organisation. Thank you.         Word count 0 of 500                                                                                                    | * Name of person who completed this report:<br>▲ This is a required field.                                                                                                    |
| Feedback         We have a quick favour to ask: John Lyon's Charity has recently moved its application and reporting forms online for the first time. We would be really grateful for any feedback you may have about the reporting or application form such as ease of use, length, any confusing questions etc. Feedback we receive about the online forms will not, in any way, affect this or future grants for your organisation. Thank you.         Word count 0 of 500                                                                                                    |                                                                                                    |
| We have a quick favour to ask: John Lyon's Charity has recently moved its application and reporting forms online for the first time. We would be really grateful for any feedback you may have about the reporting or application form such as ease of use, length, any confusing questions etc. Feedback we receive about the online forms will not, in any way, affect this or future grants for your organisation. Thank you.                                                                                                    | Feedback                                                                                                    |
| Word count 0 of 500                                                                                                    | We have a quick favour to ask: John Lyon's Charity has recently moved its application and reporting forms online for the first time. We would be really grateful for any feedback you may have about the reporting or application form such as ease of use, length, any confusing questions etc. Feedback we receive about the online forms will not, in any way, affect this or future grants for your organisation. Thank you. |
| Word count 0 of 500                                                                                                    |                                                                                                    |
| Word count 0 of 500                                                                                                    |                                                                                                    |
|                                                                                                    | Word count 0 of 500                                                                                                    |
| Save & Finish Later Update                                                                                                    | Save & Finish Later Update                                                                                                    |

If you have made any final edits on the 'Review' page, click 'Update'

| Supporting document 2 (optional)<br>Please feel free to attach any supporting documents you would like to send in with your report.<br>Choose File No file chosen<br>Upload                                                                                                    |
|----------------------------------------------------------------------------------------------------|
| Declarations: Please read carefully                                                                                                    |
| <ul> <li>* Has the previously awarded grant been fully spent?</li> <li>If no, your Grants Manager will contact you to discuss when you will be ready for the next grant payment.</li> <li>Yes </li> <li>I declare that the information given in this reporting form and on accompanying documents provide a true and accurate picture of the project's activities and financial position.</li> </ul>                                                                |
| * Name of person who completed this report:<br>Jane Bloggs                                                                                                    |
| Feedback We have a quick favour to ask: John Lyon's Charity has recently moved its application and reporting forms online for the first time. We would be really grateful for any feedback you may have about the reporting or application form such as ease of use, length, any confusing questions etc. Feedback we receive about the online forms will not, in any way, affect this or future grants for your organisation. Thank you. All feedback appreciated! |
| Word count 3 of 500                                                                                                    |
| Save & Finish Later Submit                                                                                                    |

You will then be asked to review once more. Once there are no error messages or missing information, you will have the option to click 'submit' to send your report to the Charity.